## Manuál pre registráciu Elektrotechnická olympiáda

1. Na stránke e-olympiády http://www.e-olympiada.sk kliknite na odkaz registrácia.

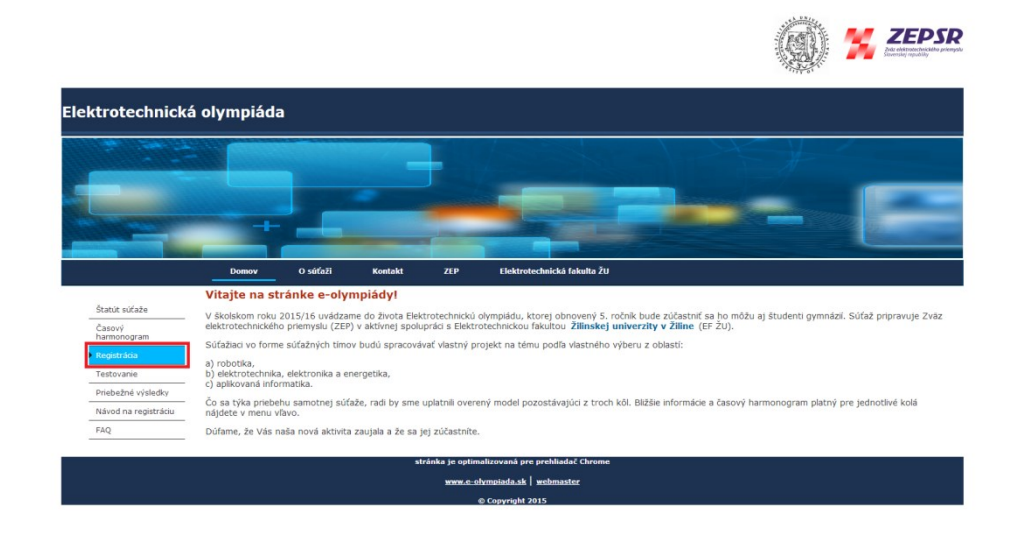

Po kliknutí na odkaz *registrácia* budete automaticky presmerovaný do prostredia *Moodle*, kde sa realizuje registrácia účastníkov. Za účelom registrácie je potrebné kliknúť na odkaz *Nové konto* alebo na odkaz *Začnite teraz s vytvorením nového účtu*. Odkazy sú rovnocenné a nachádzajú v sekcii *Ste tu prvý raz?*

| Stránka na testovanie účastníkov e-olympiády Domy > Prhlat sa na potá                                                                                                    |                                                                                                    |
|----------------------------------------------------------------------------------------------------|----------------------------------------------------------------------------------------------------|
| Prihlásenie                                                                                                    | Ste tu prvý raz?                                                                                                    |
| Poudivatetské meno<br>Hesio<br>Zabodí ske poudivateta<br>Přihádsone<br>Zabodí ske poudivatetské meno a hesio?<br>Cookies musia byť zaprulé na Vašom prehladatí (*)<br>Niektoré kurzy môžu povoliť vstup hosi<br>Pinkásť sa ako hosť | Dobný defi ha úpiný prístup do hurzov potrebujete chvňu času, aky ste si výhvotil nový účel na tomto vech portáli.<br>Kadbý i jednotkných hurzov můče mat aj jednonizový hruží na zápis do kurzu", tkorý zatial nebudele potrebovat. Tu sú<br>kroliny.<br>1. Vypřile formulař Lovek končil, V kalim kdagmi.<br>2. Tak se venikova Adiese do konžile do dostný email.<br>3. Prečitagie si vál emaila v Astovel prilašených.<br>5. Erica ze výbené hurzi, ktorého sa chcele zálkašné:<br>6. Ak víla svjeden burzi, ktorého sa chcele zálkašné:<br>6. Ak víla svjeden burzi, ktorého sa chcele zálkašné:<br>7. Terica ze výbené hurzi, ktorého sa chcele zálkašné (že zápis do kurzu" - použite len, ktorý vám dal váš učteť. To vás<br>razpíšeť do kurzu.<br>7. Terica inkle prístu do celého kurzu. Odteraz budete musieť úži len uviesť Váše osobné použivateľské meno a hesio<br>(vo formuláři na tejo strane) na prilašene si vápi do slažiško kurzu, na ktorý ste sa priházili.<br>Začinte teriza výbrenením nového účtuť |

- 3. Po kliknutí na odkaz Nové konto alebo na odkaz Začnite teraz s vytvorením nového účtu sa otvorí okno s registračnými údajmi. Registračné údaje pozostávajú z povinných a nepovinných polí. Registráciu vykonáva vedúci tímu. Pre úspešnú registráciu je potrebné korektne vyplniť všetky povinné polia, ktoré sú označené červenou hviezdičkou. Medzi povinné polia patria:
  - a. *Používateľ ské meno* sú povolené iba písmená malej abecedy.
  - b. *Heslo* podľa pokynov na stránke musí heslo obsahovať minimálne 8 znakov z toho aspoň 1 číslicu, 1 malé písmeno, 1 veľké písmeno a 1 znak.
  - c. *Emailová adresa* je potrebné zadať korektnú emailovú adresu, kde Vám bude zaslaný email, pomocou ktorého neskôr aktivujete vytvorené konto a pomocou ktorého s Vami budú v prípade potreby komunikovať administratori.
  - d. *Email* je potrebné zopakovať vyššie zadanú emailovú adresu.
  - e. Krstné meno.
  - f. **Priezvisko**.

| test_olympiada Slovenčina (sk) *                                                                                                    | Nie ste prihlåsený. (Prihlåsenie) |
|----------------------------------------------------------------------------------------------------|-----------------------------------|
| Stránka na testovanie účastníkov e-olympiády                                                                                                    |                                   |
| ✓Zvolte svoje používateľské meno a heslo na prihlasovanie                                                                                                    | ✓ Zbaliť všetko                   |
| Používateľské meno*         pesnyjozeť           Hesio musí mať minimálne 8 znakov, minimálne 1 čísic, minimálne 1 malých písmen, minimálne 1 velkých písmen, minimálne 1 znakov (nie čísic alebo písmen)           Hesio*         Pesny_lozeť_1         gr Odnaskovať |                                   |
| * Viac informácií                                                                                                    |                                   |
| Emailová adresa* jost pekny@centrum.sk                                                                                                    |                                   |
| Email (znovu)* Jozef pekny@centrum sk                                                                                                    |                                   |
| Krstné meno* Jozef                                                                                                    |                                   |
| Priezvisko* Pekný                                                                                                    |                                   |
| Mesto                                                                                                    |                                   |
| Krajina Vybrať krajinu •                                                                                                    |                                   |

- g. Názov školy.
- h. Adresa školy.
- i. Ročník.
- j. Učiteľ (priezvisko, meno).

Špeciálne polia, ktoré je potrebné vyplniť?!!! sú polia, ktoré sa týkajú členov tímu. Keďže počet členov tímu sa podľa štatútu súťaže pohybuje v rozpätí 1-3 + učiteľ, tieto položky vyplní vedúci tímu v závislosti od počtu súťažiacich, ktorí budú tvoriť jeho tím.

- k. Druhý člen tímu (priezvisko, meno).
- l. Tretí člen tímu(priezvisko, meno).

Medzi nepovinné polia sú zaradené nasledovné položky, ktoré je možné editovať dodatočne po registrácii v položke *úprava profilu* 

- m. Názov súťažnej práce.
- n. Opis práce

Následne je potrebné v poli *Súhlasím so štatútom súťaže* zvoliť možnosť *súhlasím* a kliknúť na tlačidlo *Vytvoriť moje nové konto*.

| ✓ zep_test_registracia:                                                         |                                             |
|---------------------------------------------------------------------------------|---------------------------------------------|
| Názov školy:*                                                                   | Gymnázum JGT                                |
| Adresa školy:*                                                                  | Kraskova 1532/8, 974 01 Banská              |
| Ročnik:*                                                                        | M. •                                        |
| Druhý člen tímu (priezvisko,<br>meno):                                          |                                             |
| Treti člen timu (priezvisko, meno):                                             |                                             |
| Názov súťažnej práce:                                                           |                                             |
| Popis práce:                                                                    |                                             |
| Učiteľ (priezvisko, meno)*                                                      | Mgr. Ferdinand Putnok                       |
| Súhlasím so štatútom súťaže<br>(zverejnený na stránke www.e-<br>olympiada.sk):* | súntasim •                                  |
|                                                                                 | Vythor# mays made kurdio Zuule              |
|                                                                                 | Formulár obsahuje povinné polia             |
|                                                                                 | Nie ste prihlásenie ("Prihlásenie)<br>Domov |

 Po týchto krokoch nasleduje výpis s oznamom o odoslanom e-maile na vyššie zadaný emailový účet, pomocou ktorého neskôr konto aktivujete. Pre pokračovanie registrácie je potrebné kliknúť na tlačidlo *Pokračovať*.

| test_olympiada Slovenčina (sk | 0-                                                                        | Nie ste prihlåsený. (Prihlåsenie) |
|-------------------------------|---------------------------------------------------------------------------|-----------------------------------|
| Stránka na testov             | vanie účastníkov e-olympiády                                              |                                   |
| Domov 🕨 Potvrdte Vaše konto   |                                                                           |                                   |
|                               | Na Vašu emailovú adresu by mai byť odoslaný email jozef.pekny@centrum.sk  |                                   |
|                               | Obsahuje jednoduchý návod na ukončenie Vašej registrácie.                 |                                   |
|                               | Ak problémy pretrvávajú, kontakujte administrátora stránky.<br>Potračovat |                                   |
|                               | Nie ste prinidsenie (Prinidsenie)                                         |                                   |

5. Po kliknutí na tlačidlo *Pokračovať* nasleduje výpis o úspešnej registrácii.

| NAVIGÁCIA |                                      | Dostupné kurzy                                                  |                                                                  | Stránka (v p                  | odobe  | e kurzu)       | ) je urč | ená n  | a testo | vanie   |
|-----------|--------------------------------------|-----------------------------------------------------------------|------------------------------------------------------------------|-------------------------------|--------|----------------|----------|--------|---------|---------|
| Domov     |                                      | Bostupile Kurzy                                                 |                                                                  | vedomostí úl<br>súlade so štr | astnik | cov elei       | ktrotec  | hnicke | i olym  | piáde v |
| Kurzy     | Elektroolympiáda stredných škôl 2015 |                                                                 | olympiada.sk.                                                    |                               |        |                |          |        |         |         |
|           |                                      |                                                                 | Boli ste úspešne zaregistrovaný. Testovanie bude spustené        | KALENDÁR                      |        |                |          |        |         |         |
|           |                                      | 1.11.2015 (v súlade s harmonogramom súťaže) Bližšie informácie, | 1.11.2015 (v súlade s harmonogramom súťaže). Blížšie informácie, | -                             |        | September 2015 |          |        |         |         |
|           |                                      |                                                                 | sa do súťaže a prácu s testom sú uvedené na stránke e-ohmpiády.  | Pon                           | Ut     | Str            | Ŝtv      | Pia    | So      | Ne      |
|           |                                      |                                                                 | http://www.e-olympiada.sk                                        |                               | 1      | 2              | 3        | 4      | 5       | 6       |
|           |                                      |                                                                 |                                                                  | 7                             | 8      | 9              | 10       | 11     | 12      | 13      |
|           |                                      |                                                                 |                                                                  | 14                            | 15     | 16             | 17       | 18     | 19      | 20      |
|           |                                      |                                                                 |                                                                  | 21                            | 22     | 23             | 24       | 25     | 26      |         |

6. Následne je potrebné vytvorené konto potvrdiť a to pomocou aktivačného e-mailu, ktorý bol zaslaný na Vami uvedenú e-mailovú adresu. V e-maile sa nachádza webová adresa, pomocou ktorej potvrdíte vytvorené konto.

| Napisať správu                                                                                                    | Odpovedatť Odp. všetkým Preposlať Zmazať Hlatišsť spam Čašle akce 🔹                                                                                                    | a 4 1/2 🕨 🖛                                                               |
|----------------------------------------------------------------------------------------------------|----------------------------------------------------------------------------------------------------|---------------------------------------------------------------------------|
| Prichádzajúca         2           Rozpisaná         0           Odoslaná         0           Kóš         0           Spamový kóš         0           Vytvořť nosi zložiu z | Presmet Strånka na testovanie účastnikov e-olympiády: potvrdenie konta<br>Od anim 🚋<br>Komu: Jazef Pany<br>Dillum: Dies 1081                                                                                                    | Soar na výska 🧰 Tadot.<br>Zobraziť podrobnost<br>Zobraziť správu ako text |
|                                                                                                    | nood end kooff hindi.<br>Poblasi kooff hindi.<br>Na padresis Väältä noväno kosta duda prosim na naaledujuo woodi adeesu.<br>Na padresis Väältä noväno kosta duda prosim na naaledujuo woodi adeesu. <mark>Alto riskuppa (2002) Stati Stati Kosta Väältä Kosta Kosta </mark> |                                                                           |

7. Po kliknutí na daný odkaz resp. po jeho skopírovaní do prehliadača sa aktivuje vytvorené konto a systém Vás automaticky prihlási do prostredia Modle, po odkliknutí na tlačidlo "Prihlás ma do kurzu". Až vtedy budete sa budete v stanovený čas otestovať. Následne sa môžete odhlásiť, prihlásiť do kurzu pomocou modrého tlačidla v spodnej časti stránky alebo si vybrať niektorú z možností ponúkaných v ľavej časti stránky.

| test_olympiada                                                                                                    |         | Josef Pekný                                                                                                    | -             |
|----------------------------------------------------------------------------------------------------|---------|----------------------------------------------------------------------------------------------------|---------------|
| Elektroolympiáda                                                                                                    | stredný | ch škôl 2015<br>mitilis ma do tohto kuzu ≻ Možnosti zlejisu do kuzu                                                                                                    |               |
| NAVIGÁCIA                                                                                                    | - (     | Možnosti zápisu do kurzu                                                                                                    |               |
| Moja domovská stránka     Stránky portálu     Moj profil     Adujíny kurz     Klatky kurz     Elektroolympiáda 2015     Kurzy |         | Elektroolympláda stredných škôl 2015     Evit skrigeske zaregistrvaný restovanie bude spustené 1.11.2016 (v súlade s harmonogram<br>učaža) Bláša nibrináce navody a odpovode na najžastejše otaky súvisace s printiserim sa<br>súřaže a prácu s testom sú uvedené na stránke e-olympiácy http://www.e-olympiácy.ktp://www.e-olympiácy.ktp://www.e-oly | er<br>m<br>to |
| NASTAVENIA                                                                                                    |         | ⊸ Samoprihlásenie sa do kurzu (Študent)                                                                                                    |               |
| Administratíva kurzu                                                                                                    |         | No enroiment key required.                                                                                                    |               |
| P Nastavenia mojno profilu                                                                                                    |         | Perhilasti ma do tarza                                                                                                    |               |
|                                                                                                    |         | Gite printilisený ako Jozef Petry (Odrtalať)<br>Exetrocympada 2015                                                                                                    |               |

- Na Vami vytvorený účet sa v budúcnosti prihlásite cez prihlasovaciu obrazovku (obr.2) ľavá časť *Prihlásenie* pre potreby vykonania testu.
- V prípade, že heslo zabudnete, tak kliknete na odkaz na prihlasovacej obrazovke (obr.2) l'avá časť *Prihlásenie – Zabudli ste používatel'ské meno a heslo?* Následne sa Vám zobrazí obrazovka, pomocou ktorej získate nové prístupové údaje.

| test_olympiada soverčna (x) -<br>Stránka na testovanie účastníkov e-olympiády                                                                                                    | Ne ste pritidoen).                                                                                                    |
|----------------------------------------------------------------------------------------------------|----------------------------------------------------------------------------------------------------|
| Domov 🕨 Prihlásiť sa na portál                                                                                                    |                                                                                                    |
| Prihlásenie                                                                                                    | Ste tu prvý raz?                                                                                                    |
| Poudivatelaké meno Hesto<br>Hesto<br>Zapuntitat meno poudivatela<br>Printideenie<br>Zabudti kie poudivatelaké meno a hesto?<br>Cookles musia byť zapnutie na Vadiom prehladaci (†) | Dobrý deňí Ha úpný přístup do kurzov potřebujeté chvílu času, aby ste si vyhorili nový úřiet na tomto veb portáli.<br>Kuddý z jednotivých kurzov ničke mrk aj kolenivrazový Talčí na zápisa do kurzuř. Korý zataľ nebuske potrebovať. Tu sú<br>korňy<br>2. la validu emaintovi adresu budic kámlite odotaný email<br>3. revlatu emaintovi adresu budic kámlite odotaný email<br>4. vraké konto budic pohretené a Vy budicet printišenný<br>5. Traraz, niek pohrál korňa korňeko tako korňa kořisteň dr. vraké korňa korňa korň |
| Niektorië kurzy môža povoliť vstup hosti<br>Primiast sa ako hosť                                                                                                    | Začnite teraz vytvorením nového účtut                                                                                                    |
|                                                                                                    | Ne ste pohiásený.<br>Domov                                                                                                    |

10. Musíte poznať jeden zo svojich údajov, ktoré ste zadali pri prvej registrácii: užívateľské meno alebo e-mailovú adresu.

| test_olympiada Skovenčina (sk) =                                                                                                    | Nie ste prihlåsený. (Prihlåsenie) |
|----------------------------------------------------------------------------------------------------|-----------------------------------|
| Stránka na testovanie účastníkov e-olympiády                                                                                                    |                                   |
| Ak chotek obnovit hesio vypifite vaše prihlasovacie meno alebo emaliovu adresu. Ak vás systém nájde v databáze, bude vám<br>zaslaný emait na adresu, ktorú máte vo vadom protile. Mal bude obsahovať inštrukce, ako sa úspešne prihlásiť. |                                   |
| Vyhľadávať podľa používateľského mena                                                                                                    |                                   |
| Používateľské meno                                                                                                    |                                   |
| Hadat                                                                                                    |                                   |
| Vyhľadávať podľa emailovej adresy                                                                                                    |                                   |
| Emailová adresa Jozef <u>Jozef Josefni @Centrum</u> sk                                                                                                    |                                   |
| Fieldt                                                                                                    |                                   |
| Nie sle pritilisenie ("Prihilsenie)<br>Domov                                                                                                    |                                   |

11. Po kliknutí na tlačidlo *Hľadať* sa otvorí informačné okno, kde je potrebné kliknúť na potvrdzujúce tlačidlo *Pokračovať*.

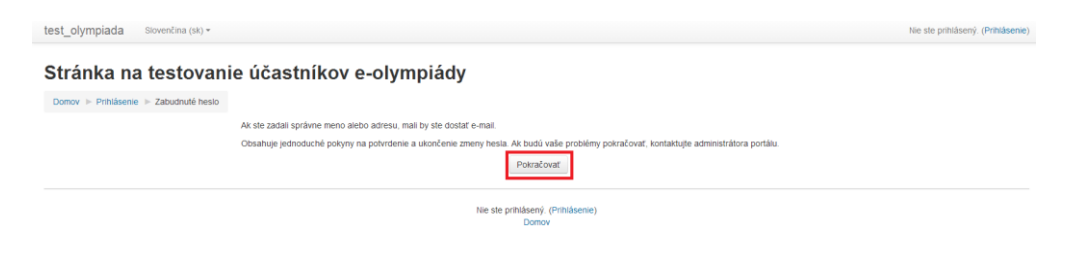

12. Následne Vám bude zaslaný e-mail na adresu, ktorú máte vo Vašom profile. E-mail bude obsahovať inštrukcie, ako sa úspešne prihlásiť. Podľa inštrukcií v zaslanom emaile je potrebné kliknúť do 30 minút na odkaz pre zmenu hesla.

| Napísať správu         |   | Odpovedat Odp. všetkým Preposlat Zmazať Nahlásiť spam Ďalšie akcie 💌                                                                                                    | « 📢 1/4 🕨 »          |
|------------------------|---|----------------------------------------------------------------------------------------------------|----------------------|
| Prichádzajúca 4        | 4 | Predmet Stránka na testovanie účastníkov e-olympiády: žiadosť o zmenuu hesla                                                                                                    | Spāt na výpis        |
| Rozpísaná 0            | 0 | Od: admin 🍓                                                                                                    | Zobraziť podrobnosti |
| Odoslaná 0             | 0 | Komu - Jozef Pekný                                                                                                    |                      |
| Kôš 0                  | 0 | Délimite Desse (1950)                                                                                                    |                      |
| Spamový kôš 0          | 0 | Dawn. Dres 10.59                                                                                                    |                      |
| Vytvoriť novú zložku » |   |                                                                                                    |                      |
|                        |   | Dobrý deň Jozef,<br>pre užkatelský účeť peknyjozef na Stránka na testovanie účastnikov<br>e-olympiády bolo požiadané o zmenu hesla.<br>Pre pokrdenie a nastavenie nového hesla pre Vaše konto, kliknite na<br>nasledujúci odkaz |                      |
|                        |   | http://158.193.224.95/moodle/locinforgot_password.php?token=4h0xw2th49SWL8Uk/TERilh2dlZPOCd<br>(tento odkaz ptati 30 minut od vyžiadanie zmeny hesta)                                                                           |                      |
|                        |   | Ak ste o zmenu hesla nežiadali, žiadna činnosť nie je potrebná.                                                                                                    |                      |
|                        |   | V prípade, že potrebujete pomoc, kontaktujte administrátora,                                                                                                    |                      |
|                        |   | admin<br>e-olympiada@fel uniza.sk                                                                                                    |                      |

 Po kliknutí na odkaz pre zmenu hesla sa načíta okno pre nastavenie nového hesla. Po zadaní nového hesla je pre potrebné kliknúť na tlačidlo *Uložiť zmeny*. Po kliknutí Vás systém automaticky prihlási.

| Používateľské meno | peknyjozef                                                                                                    |
|--------------------|----------------------------------------------------------------------------------------------------|
|                    | Heslo musi mať minimálne 8 znakov, minimálne 1 číslic, minimálne 1 malých písmen, minimálne 1 veľkých písmen, minimálne 1 znakov (nie číslic alebo písmen) |
| Nové heslo*        |                                                                                                    |
| Nové heslo (opäť)* |                                                                                                    |
|                    |                                                                                                    |
|                    | Ulofit zmeny Zrušť                                                                                                    |
|                    | Formulár obsahuje povinné polia                                                                                                    |
|                    | Nie ste prihlásenie)<br>Domov                                                                                                    |

14. Po úspešnej registrácií a prihlásení je dodatočne možné a žiaduce doplnenie informácií v profile. Toto je možné realizovať kliknutím na tlačidlo *Nastavenia môjho profilu* a následne kliknutím na tlačidlo *Upraviť profil*.

| NAVIGÁCIA                                | - 6     | Dostupné kurzy            |                                                                                                    | Stránka (v p<br>vedomostí ú  | odobe<br>častní | kurzu)<br>kov elek | je urči<br>troteci | ená na<br>nnicke | testov<br>olymp | ranie<br>Jáde v |
|------------------------------------------|---------|---------------------------|----------------------------------------------------------------------------------------------------|------------------------------|-----------------|--------------------|--------------------|------------------|-----------------|-----------------|
| Moja domovská stránka<br>Stránky portálu |         | Elektroolympláda strednýc | h škôl 2015                                                                                                    | sulade so st<br>olympiada.si | atútom<br>k.    | uveder             | ným na             | htp://           | www.e-          |                 |
| Môj profil<br>Moje kurzy                 |         |                           | Boli ste úspešne zaregistrovaný. Testovanie bude spustené<br>1.11.2015 (v súlade s harmonogramom súťaže) Bilžšie informácie,<br>pávody a odpovede pa paľastelšie otázky súvisiane s prihlávením | KALENDÁF                     | ł               |                    |                    |                  |                 | F               |
| NASTAVENIA                               | 50      |                           | sa do sútaže a prácu s testom sú uvedené na stránke e-olympiády:<br>http://dxa.e.olympiáda.ek                                                                                                   | Pon                          | Ut              | Septen<br>Str      | ber 20             | Pia              | So              | Ne              |
| Nastavenia môlho profilu                 | 6.5 6.5 |                           | mg, mm, e-orympiaaa.av                                                                                                    |                              | 1               | 2                  | 3                  | 4                | 5               | 6               |
| Upravit profit                           |         |                           |                                                                                                    | 7                            | 8               | 9                  | 10                 | 11               | 12              | 13              |
| Zmeniť heslo                             |         |                           |                                                                                                    | 14                           | 15              | 16                 | 17                 | 18               | 19              | 20              |
| <ul> <li>Posielanie správ</li> </ul>     |         |                           |                                                                                                    | 28                           | 29              | 30                 | 2                  | 67               | 20              | 61              |
| P Blogy                                  |         |                           |                                                                                                    |                              |                 |                    |                    |                  |                 |                 |

- 15. Po kliknutí na tlačidlo *Upraviť profil* sa zobrazí okno pozostávajúce z týchto základných oblastí informácií (pre potreby súťaže polia *a-f* nie je potrebné vyplňovať):
  - a. *Všeobecné* v tejto časti je možné upraviť prípadne doplniť informácie ako napr. meno, priezvisko, emailová adresa, mesto, krajina a podobne.
  - b. *Preferencie* v tejto časti je možné upraviť profil z hľadiska zobrazenia emailov, emailového formátu, preferovaného jazyka a podobne.
  - c. *Obrázok používateľ a* v tejto časti je možné nahrať obrázok profilu.
  - d. **Ďalšie mená** v tejto časti je možné upraviť prípadne doplniť informácie ako napr. fonetická výslovnosť mena a priezviska, stredné meno, alternatívne meno.
  - e. *Záujmy* v tejto časti je možné upraviť prípadne doplniť informácie o záujmoch.
  - f. *Voliteľ né* v tejto časti je možné upraviť prípadne doplniť informácie ako napr. adresa webovej stránky, ICQ číslo, skype ID, telefonické kontakty a podobne.
  - g. ZEP Registrácia v tejto časti je možné upraviť prípadne doplniť informácie ako napr. názov a adresa školy, ročník, priezvisko a meno druhého a tretieho člena tímu, priezvisko a meno učiteľa. V prípade postupu do ďalšieho kola súťaže bude potrebné doplniť informácie:
    - názov súťažnej práce,
    - popis práce.

O tomto potrebnom kroku budú postupujúce súťažné tímy, resp. ich vedúci informovaní na web stránke súťaže, prípadne e-mailom a vyzvaní na doplnenie požadovaných údajov.

Po aktualizovaní resp. doplnení údajov je potrebné kliknúť na tlačidlo *Aktualizovať profil* nachádzajúce sa v spodnej časti, aby sa uskutočnené zmeny uložili.

| Názov školy:*                                                                   | Gymnázium JGT                                      |  |
|---------------------------------------------------------------------------------|----------------------------------------------------|--|
| Adresa školy:*                                                                  | Kraskova 1532/8, 974 01 Banskå                     |  |
| Roćnik:*                                                                        | IV. •                                              |  |
| Druhý člen tímu (priezvisko,<br>meno):                                          |                                                    |  |
| Treti člen timu (priezvisko, meno):                                             |                                                    |  |
| Názov súťažnej práce:                                                           |                                                    |  |
| Popis práce:                                                                    |                                                    |  |
| Učiteľ (priezvisko, meno)*                                                      | Mgr. Ferdinand Putnok                              |  |
| Súhlasim so štatitom súržže<br>(zverejnený na stránke wow.e-<br>olympiada.sk);* | súhlasím •                                         |  |
|                                                                                 | Aktualizovat profil                                |  |
|                                                                                 | Formulár obsahuje povinné polia                    |  |
|                                                                                 | Ste prihlásený ako Jozef Pekný (Odhlásit)<br>Domov |  |